# 2022年度第2学期 単位互換学生のみなさまへ

## 【重要】2022 年度第2学期単位認定試験はWeb受験方式です!

放送大学では、新型コロナウイルスの感染拡大を契機に単位認定試験の実施方法の改善に取り組んで おり、2022 年度第2学期単位認定試験についても、2022年度第1学期に引き続き、Web 受験方式(一部科 <u>目\*については郵送受験方式)にて実施</u>します。

### 1. 2022 年度第2学期 実施方法概要

実施方法は「<u>Web 受験方式</u>」を基本とし、一部の科目<sup>※</sup>のみ「<u>郵送受験方式</u>」により実施します。<u>各</u> <u>科目の実施方法・出題形式(択一式・記述式・併用式)は、『2022 年度第2学期授業科目案内』に記</u> <u>載しますので、実施方法・出題形式も考慮の上、科目登録してください。</u>

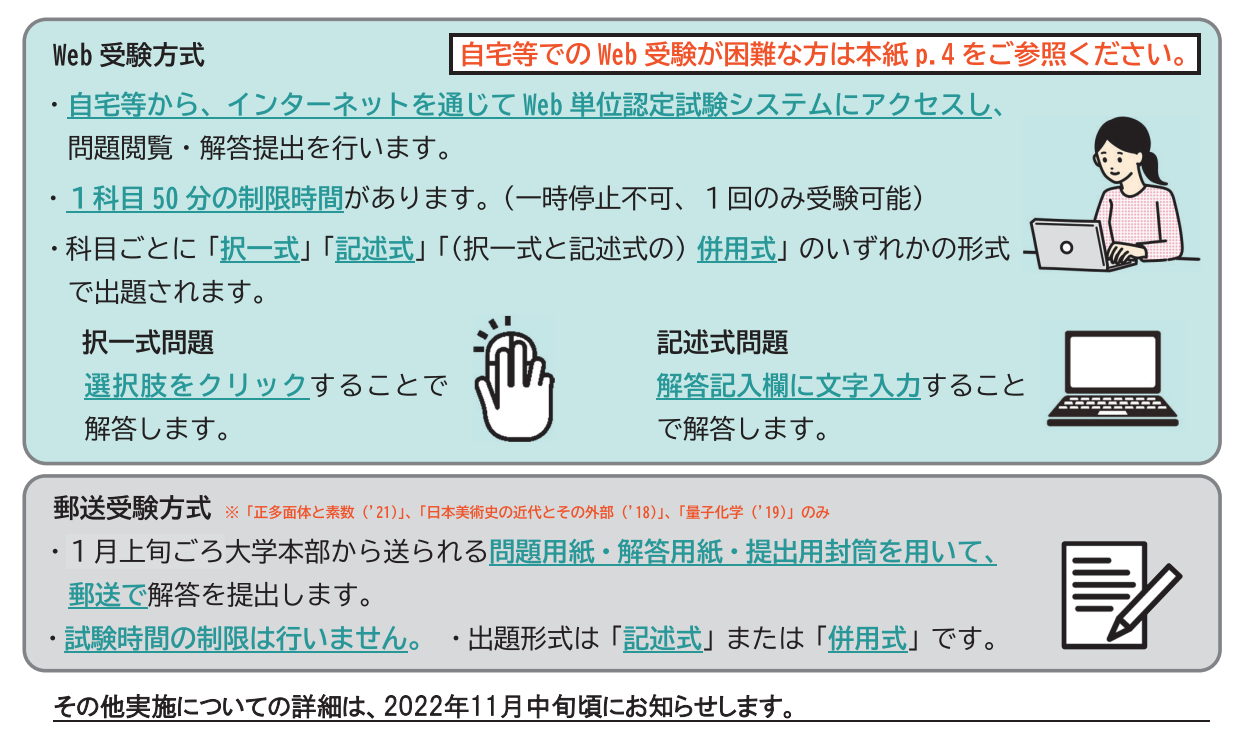

### 2. 2022 年度第2学期 試験日程

Web 受験方式(試験期間): 2023 年 1 月 17 日(火)9:00~1 月 25 日(水)17:00 郵送受験方式(提出期間): 2023 年 1 月 17 日(火)~1月 25 日(水)《必着》

### 3. 2022 年度第2学期 科目登録にあたっての注意点

◆2022 年度第2学期単位認定試験期間中、いつでも自宅等から受験できますが、登録システムの設計上、「授業科目案内」に記載の試験日・時限が同一の科目を重複して登録することはできません。

◆2022 年度第2学期単位認定試験期間前までに、Web 単位認定試験体験版を必ず操作しておいてく ださい。(本紙 p. 2~p. 3 をご参照ください。)

◆<br />
<br />
<br />
◆<br />
<br />
<br />
<br />
<br />
<br />
<br />
<br />
<br />
<br />
<br />
<br />
<br />
<br />
<br />
<br />
<br />
<br />
<br />
<br />
<br />
<br />
<br />
<br />
<br />
<br />
<br />
<br />
<br />
<br />
<br />
<br />
<br />
<br />
<br />
<br />
<br />
<br />
<br />
<br />
<br />
<br />
<br />
<br />
<br />
<br />
<br />
<br />
<br />
<br />
<br />
<br />
<br />
<br />
<br />
<br />
<br />
<br />
<br />
<br />
<br />
<br />
<br />
<br />
<br />
<br />
<br />
<br />
<br />
<br />
<br />
<br />
<br />
<br />
<br />
<br />
<br />
<br />
<br />
<br />
<br />
<br />
<br />
<br />
<br />
<br />
<br />
<br />
<br />
<br />
<br />
<br />
<br />
<br />
<br />
<br />
<br />
<br />
<br />
<br />
<br />
<br />
<br />
<br />
<br />
<br />
<br />
<br />
<br />
<br />
<br />
<br />
<br />
<br />
<br />
<br />
<br />
<br />
<br />
<br />
<br />
<br />
<br />
<br />
<br />
<br />
<br />
<br />
<br />
<br />
<br />
<br />
<br />
<br />
<br />
<br />
<br />
<br />
<br />
<br />
<br />
<br />
<br />
<br />
<br />
<br />
<br />
<br />
<br />
<br />
<br />
<br />
<br />
<br />
<br />
<br />
<br />
<br />
<br />
<br />
<br />
<br />
<br />
<br />
<br />
<br />
<br />
<br />
<br />
<br />
<br />
<br />
<br />
<br />
<br />
<br />
<br />
<br />
<br />
<br />
<br />
<br />
<br />
<br />
<br />
<br />
<br />
<br />
<br />
<br />
<br />
<br />
<br />
<br />
<br />
<br />
<br />
<br />
<br />
<br />
<br />
<br />
<br />
<br />
<br />
<br />
<br />
<br />
<br />
<br />
<br />
<br />
<br />
<br />
<br />
<br />
<br />
<br />
<br />
<br />
<br />
<br />
<br />
<br />
<br />
<br />
<br />
<br />
<br />
<br />
<br />
<br />
<br />
<br />
<br />
<br />
<br />
<br />
<br />
<br />
<br />
<br />
<br />
<br />
<br />
<br />
<br />
<br />
<br />
<br />
<br />
<br />
<br />
<br />
<br />
<br />
<br />
<br />
<br />
<br />
<br />
<br />
<br />
<br />
<br />
<br />
<br />
<br />
<br />
<br />
<br />
<br />
<br />
<br />
<br />
<br />
<br />
<br />
<br />
<br />
<br />
<br />
<br />
<br />
<br />
<br />
<br />
<br />
<br

### 4. Web 単位認定試験体験版について(試験期間前)

Web 単位認定試験システムの体験版を公開しています。

実際の受験の際にスムーズに操作できるよう、<u>受験に使用する予定の端末から、2022 年度第2学期単</u> 位認定試験期間前までに必ず体験版の操作を行ってください。

### (1) Web 単位認定試験体験版 アクセス方法

在籍中の方と入学前の方(在籍していない方)で、アクセス方法が異なります。入学前の方(在籍していない方)は、入学許可書到着後、2022年度第2学期単位認定試験期間前までに必ず「在籍中の 方の場合」の方法でアクセスできるか確認してください。

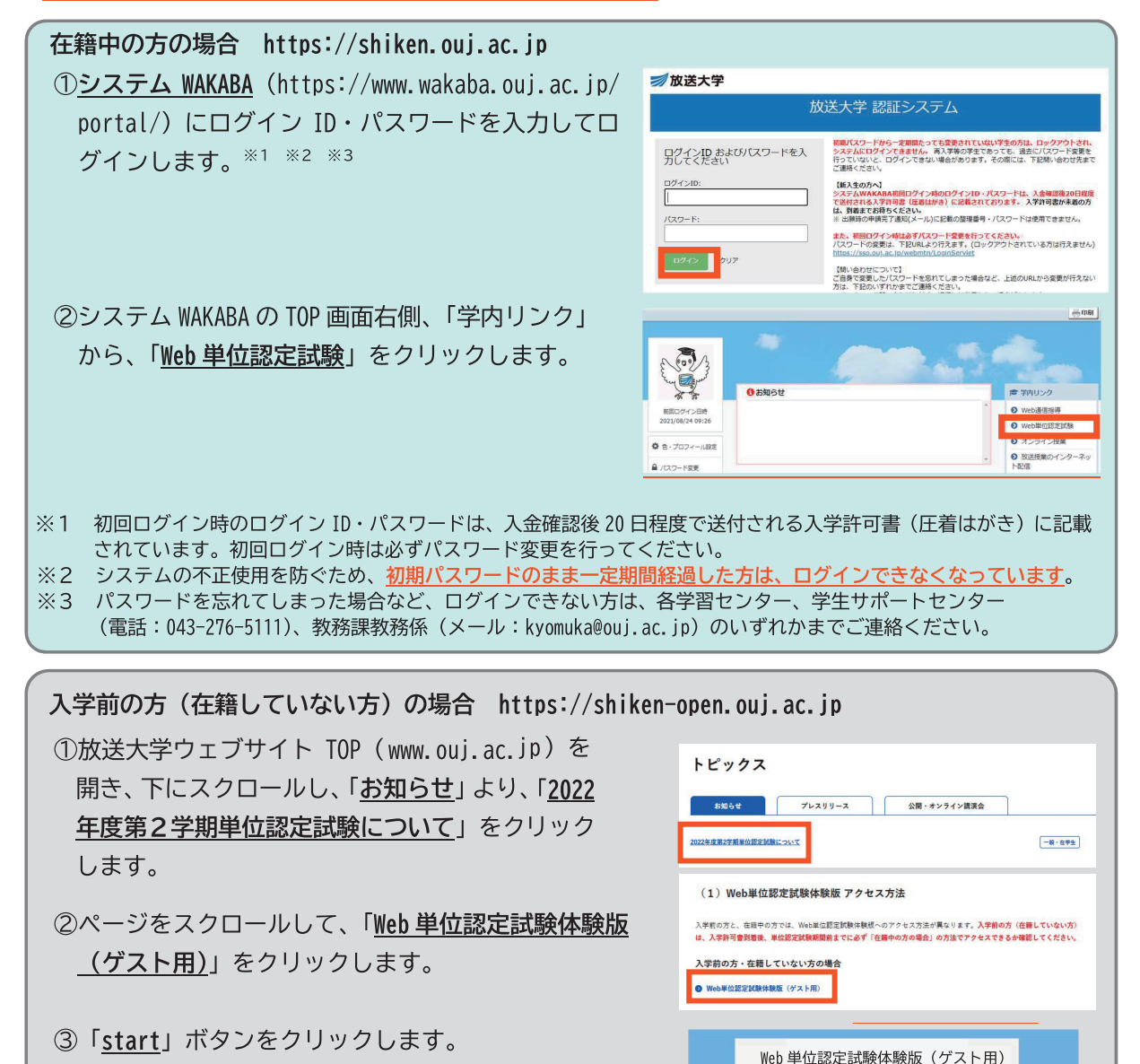

体験版の利用を開始するには、下のボタンをクリックしてください。 い。 start

管理者ログインはこちらから

※画面イメージは変更になる場合があります。

#### (2)Web 単位認定試験体験版 操作の流れ ・「科目一覧」から、「Web 単位認定試験体験版」をクリックします。 ①科目選択 ・在籍中の方は、学期初回のみ、「私を受講登録する」をクリックします。 ▼ ·「<u>単位認定試験【択一式】」「単位認定試験【記述式】」「単位認定試験【併</u> ②受験開始 用式】 から、練習したい出題形式のものをクリックします。 ・注意事項を確認の上、「問題を受験する」をクリックして、受験を開始し ます。 \*一度受験を開始すると、制限時間のカウントダウンが始まり、受験を中断して も、制限時間のカウントダウンは止まりません。 択一式問題 記述式問題 ③解答作成 問題文と解答記入欄がセットで 問題文と選択肢がセットで表示 され、選択肢をクリックするこ 表示され、解答記入欄に文字入力 V とで解答を作成します。 することで解答を作成します。 ・解答作成が終わったら、「保存して次へ」をクリックして解答内容を保存 ④保存・確認 し、確認画面で解答状態を確認します。 \*「保存して次へ」を押さずに解答作成画面を離れると、それまでの解答内容が V 失われる場合があるのでご注意ください。(制限時間が経過した場合を除く) ・解答を修正する場合は、「**受験に戻る**」をクリックして解答作成画面に戻 ります。 ・確認画面で解答状態を確認し、問題がなければ、「すべての解答を送信し ⑤解答提出 て終了する」ボタンをクリックし、解答を提出します。 \*「すべての解答を送信して終了する」を押さずに制限時間が経過した場合、制 限時間経過時点の解答内容が自動提出されます。 \*体験版は、何度でも解答提出できますが、本番の単位認定試験は一度しか解答 提出できませんのでご注意ください。

※<u>詳細な操作方法は、Web 単位認定試験システム体験版画面左側「操作ガイド」をクリックして確認</u> <u>できる操作ガイドをご確認ください</u>。

### (3)推奨環境

《パソコンの推奨環境》【OS】Windows8.1・10、macOS(最新から2バージョン前まで) 【ブラウザ】Microsoft Edge、Google Chrome、Mozilla Firefox、Safari ※モバイル端末(タブレットやスマートフォン)も基本的にはご利用可能ですが、文字の大きさや レイアウトが機種によって異なるため、必ず受験予定の端末で体験版を操作し、解答提出が可能 かご確認ください。

#### 自宅等での Web 受験が困難な方へ【要申請】 5.2022年度第2学期

2022 年度第2学期単位認定試験において、「Web 受験方式」の科目について<sup>※1</sup>、ご自宅等にインターネ ット環境がない、またはパソコンの操作が困難等のご事情により自宅等でのWeb受験が困難な方は、 下記の方法により申請を行うことで、単位認定試験を学習センター等で受験することができます。 ただし、「Web 受験方式」の科目を学習センター等で受験する場合、以下のことにご注意ください。

- ◆「Web 受験方式」の科目を学習センター等で受験する場合、「授業科目案内」 及びシステム WAKABA に記載の試験日・時限に受験する必要があります。※2
- ◆学習センター等で受験する場合でも、原則として「試験問題の閲覧」及び「択一式の解答」は、 学習センター等のパソコンを用いてご自身で行っていただきます。(記述式の解答のみ解答用紙 で行います。)

※1「郵送受験方式」の科目については、パソコン等は使用しないため、学習センターでの単位認定試験は実施しません。

※2 各学習センター等の受入可能人数を超える数の申請があった場合、個別に学習センター受験日時の調整をお願いすること がございます。

### 学習センター受験申請方法

上記のことを踏まえ、2022年度第2学期単位認定試験について、学習センター等での受験 を希望する方は、下記申請様式にご記入の上、申請期間内に**所属学校のご担当者様へ**提出し てください。

申請様式 学習センター受験申請書(2022年度第2学期の印刷教材等に同封します\*) ※印刷教材の発送がない方の場合「番組ガイド」等に同封します。

#### 申請様式の提出期限は学校毎に異なりますので、所属学校の事務局へお問合せください。

### Web単位認定試験の操作体験会について(2022年12月上旬~2023年1月上旬)

2022年12月上旬~2023年1月上旬にかけ、各学習センターで、Web単位認定試験体験版を用いた操作体験 会を開催します。学習センターで受験する場合でも、「試験問題の閲覧」「択一式の解答」に関するパソコ ン操作はご自身で行っていただきますので、受験予定の学習センターで開催される操作体験会に原則ご 参加いただきますようお願いいたします。(前学期に参加済みの方も、操作等が不安な場合ご参加くださ い。)学習センターごとの開催日時等詳細は、「学習センター受験申請書」を提出いただいた方に対し随時 ご案内を送付いたします。

#### 6. 心身等に障がいのある方で、自宅等での Web 受験が困難な方への配慮について(修学上の特別措置)

心身等に障がいのある方で、自宅等での Web 受験が困難な方につきましては、障がいの 回去提回 特性に応じた配慮を行うことにしております。(本学では、修学上の特別措置と言います。) 🌄 🐺 修学上の特別措置は、希望される方ご自身と本学(所属学習センター)とが相談・協議の 🌾 うえ、決定されるものになります。

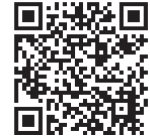

詳細は大学ウェブサイト(https://www.ouj.ac.jp/reasons-to-choose-us/accessibility/support/)を ご参照いただくか、所属学習センターまでご相談ください。

また、すでに修学上の特別措置を受けている方につきましても、新しい方式による単位認定試験において不 安に感じることや配慮して欲しいことなどがございましたら、早めに所属学習センターまでご相談くだ さい。